# Increase interest for your Fundraising Page!

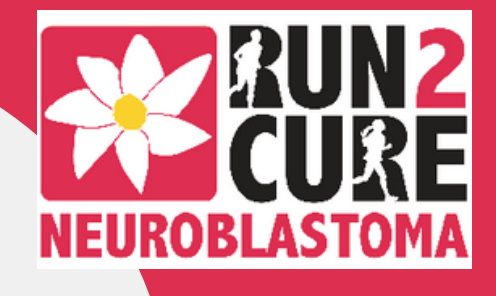

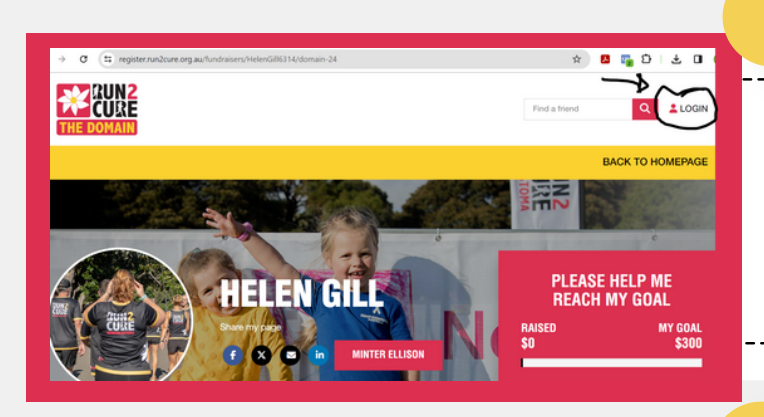

### 1. Login to your funraisin account

From the Run2Cure website, www.run2cure.org.au, you can login to your fundraising account by clicking on "login" at the top, right corner of the page.

If you cannot recall your login details, select "forgot password," from the member login and follow the steps.

#### 2. Add a photo of YOU

Upload a photo of yourself to make your page more personal. Just click on the camera icon on the bottom, left of the default photo and from there you can upload a personalised photo.

#### 3. Navigate to edit information

When you are logged in, you will now be able to see a drop-down menu with the option to "edit my page." From here you will be able to update pertinent information you want perspective donors to understand about your fundraising.

## Don't forget to SHARE your fundraising page when all finished!

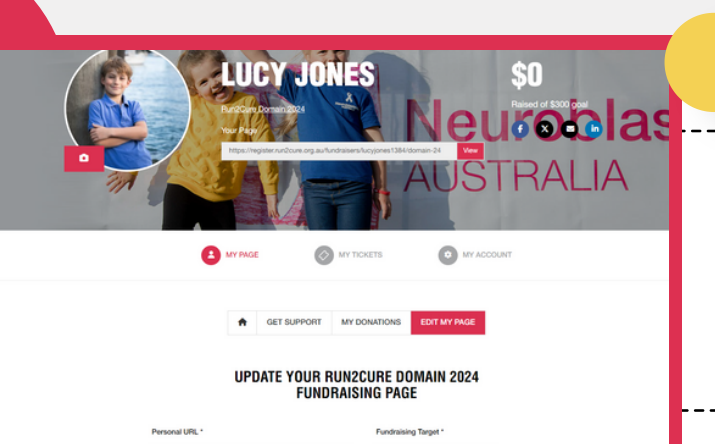

#### 4. Edit details on your fundraising page

Finally, you'll come to the page where you can add additional images, set a new fundraising target and add details as to why you are supporting the cause.

When edits are complete, share your initiateive with friends, family, colleagues and on your social media right from your fundraising page!

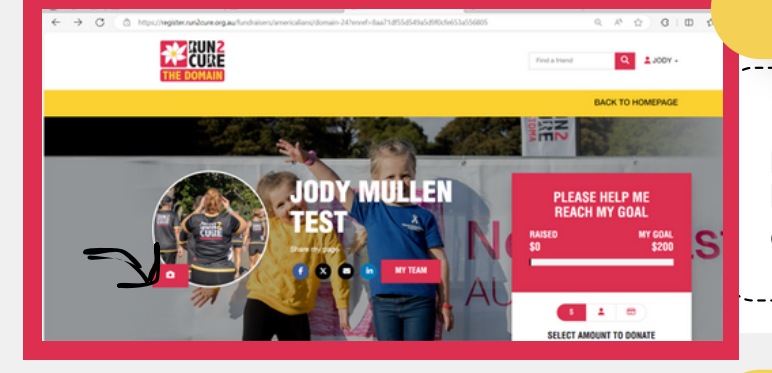

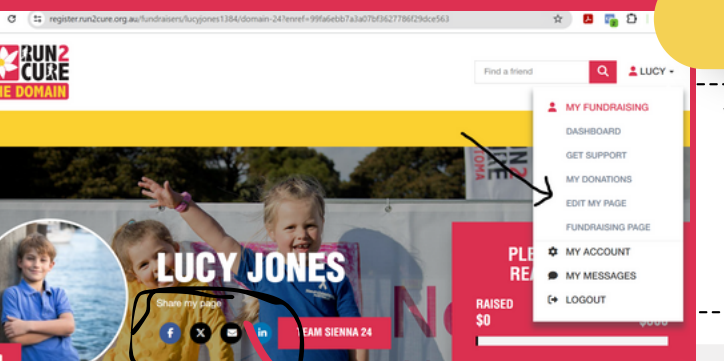